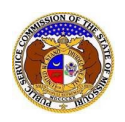

To extend the effective date of a pending tariff:

NOTE: Users must have a 'Professional Account' and linked to the company they are filing on behalf of.

- 1) Navigate to EFIS.
- 2) Click the **Log In** link located in the *Header Links* in the upper, right-hand corner.

| MISSOURI PUBLIC SERVICE COMMISSION       | Let Regis ar +9 Log in → PSC Log in |
|------------------------------------------|-------------------------------------|
| ELECTRONIC FILING AND INFORMATION SYSTEM | Help Directory                      |

- 3) In the **Email Address** field, input the user's email address registered with their user account.
- 4) In the **Password** field, input the user's password.
- 5) Click the **Log In** button.

| Login         |                                                  | e Help |
|---------------|--------------------------------------------------|--------|
| Email Address |                                                  |        |
| Password      |                                                  | Ø      |
|               | Log in                                           |        |
|               | Forgot your password?<br>Register as a new user? |        |

6) Select the 'Utility Compliance e-Filings & Search' tab.

| Company & User<br>Management + | Agenda 🝷 | Case<br>e-Filings & Search 🝷 | Utility Compliance<br>e-Filings & Search 🔹 | Consumer Resources - | Reports & Misc. Resources - |
|--------------------------------|----------|------------------------------|--------------------------------------------|----------------------|-----------------------------|
|                                |          |                              |                                            |                      |                             |

7) Select the 'Tariff Search' link.

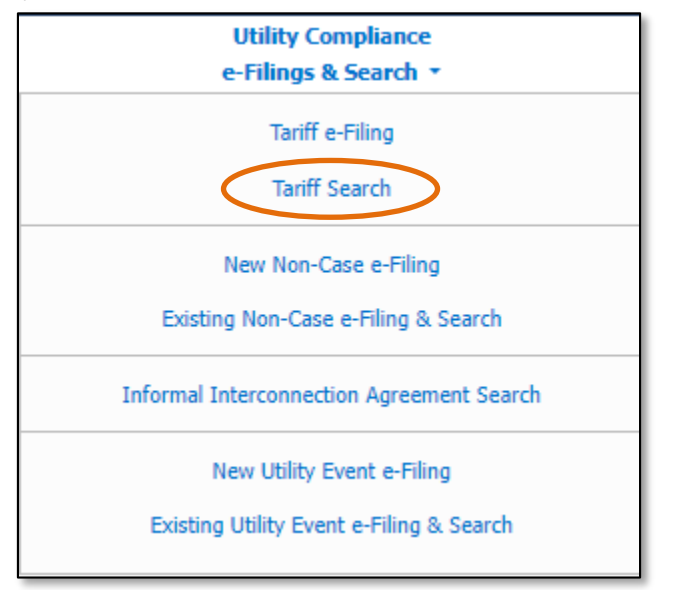

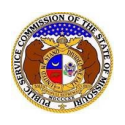

- 8) On the *Tariff Search* page, input the applicable search criteria to search for the tariff which needs substituted.
- 9) Select the Search button; or click the Clear button to clear all fields and start over.

| Tariff Search     |   |                                                              |                                              |               |                                       |        |
|-------------------|---|--------------------------------------------------------------|----------------------------------------------|---------------|---------------------------------------|--------|
| Search Criteria 🗸 |   |                                                              |                                              |               |                                       | @ Help |
|                   |   | "Parent" and "Doing Business As" compani                     | es will also be included when searching on a | a company.    |                                       |        |
|                   |   | Individu                                                     | ual Item Search: 🗆                           |               |                                       |        |
| Tracking No.      |   | Related Submission No.                                       | Issued Date                                  |               | Effective Date                        |        |
| JE-2024-2501      |   | XX-2000-0000                                                 | From                                         |               | From                                  |        |
| Utility Type      |   | Company                                                      | Tariff Type                                  |               | Current Status                        |        |
| (Select)          | ~ | Begin typing for suggestions                                 | (Select)                                     | ~             | (Select)                              | ~      |
|                   |   | Include companies closed in EFIS:  Search on single company: | Limit results to new and replacement         | nt tariffs: 🖾 | Limit results to all current tariffs: |        |
| PSC MO No.        |   | Limit Results to Tariffs with Cancelled Sheets:              |                                              |               |                                       |        |
| From              |   |                                                              |                                              |               |                                       |        |
|                   |   |                                                              |                                              |               |                                       |        |
|                   |   | Search                                                       | h Clear                                      |               |                                       |        |
|                   |   | 🛛 🛛 R                                                        | esults to Excel                              |               |                                       |        |
|                   |   |                                                              |                                              |               |                                       |        |

- 10) If searching by the **Tracking No.** field, then the tariff page will be displayed.
- 11) If searching by any fields outside of the Tracking No. field, then a list of the current tariff with the search criteria selected will be displayed below the Search button.
  - a) Click on the tracking number in the Tracking No. column to view the tariff.
- 12) On the *Tariff* page, scroll down to the *Tariff Details* section and click the **Modify Pending Tariff** button located on the right-hand side of the page.

| Tariff Details 🕶 | + Modify Pending Tariff |
|------------------|-------------------------|
|                  |                         |

a) On the *Add Tariff Detail* page, in the **Item Type** field, select 'Extend Effective Date' from the drop-down list.

| ems with an orange left border (     | are required.                                                                                                    |     |
|--------------------------------------|----------------------------------------------------------------------------------------------------|-----|
| Current Status                       | Pending (8/3/2023)                                                                                                    |     |
| Effective Date                       | 8/11/2023                                                                                                    |     |
| Related Submission No.               |                                                                                                    |     |
| Date Filed                           | 8/8/2023                                                                                                    |     |
| Item Type                            | (Select)                                                                                                    |     |
| EMINDER - Case-related tariff filing | s require two EFIS submissions. Filers must submit such tariff documents as a case submission and separately as a tar | iff |

b) In the **Effective Date** field, input or select the new proposed effective date.

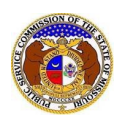

*NOTE:* The new proposed effective date must be later than the current effective date.

## c) In the Purpose of Filing field, input a brief summary of the proposed changes to the tariff.

| Item Type         | Extend Effective Date  | .] |
|-------------------|------------------------|----|
| Effective Date    |                        |    |
| Purpose of Filing |                        |    |
|                   | 750 character(s) left. | -  |

d) In the *Attachment* section, click the **Select File(s) to Upload** button to upload documents for the filing.

| Attachments                                                                                                    |
|----------------------------------------------------------------------------------------------------|
| DISCLAIMER AND REQUIREMENTS: It is the sole responsibility of the person or entity submitting electronic files to take appropriate measures to ensure that all "confidential" information is to the best of their knowledge, information and belief, non-viewable, non-searchable and non-reversible. Informal consumer complaints and accompanying attachments are automatically designated confidential. For case documents, when submitting "confidential" information, a cover sheet or pleading describing why that information qualifies for "confidential treatment" is required. At least one is required. Note: Piles must be uploaded individually or in batches. Each individual document upload or batch upload may not exceed 45 MB (45,000 KB). Password protected documents are not acceptable. Some file types are prohibited (examples: zip, exec, etc.). Folders cannot be uploaded. |
| Select File(s) to Upload                                                                                                    |

i) In the Open Browser window, select the document or documents to attach.

NOTE: Users can select multiple or batch documents by holding the Shift or Ctrl key and selecting the documents as long as the batch is not over 45 MB.

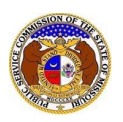

Extend Effective Date of Pending Tariff

| C Open                                                  |         |                           |     |                          | ×           |
|---------------------------------------------------------|---------|---------------------------|-----|--------------------------|-------------|
| $\leftrightarrow$ $\rightarrow$ $\checkmark$ $\uparrow$ | < D;    | ata > EFIS Test Documents | ٽ ~ | ,○ Search EFIS Test E    | Documents   |
| Organize 🔻 🛛 No                                         | ew fold | er                        |     |                          |             |
| 💻 This PC                                               | ^       | Name                      |     | Date modified            | Туре ^      |
| 3D Objects                                              |         | 🔊 Test Document 1.pdf     |     | 8/16/2011 2:43 PM        | Adobe Ac    |
| Desktop                                                 |         | 👃 Test Document 2.pdf     |     | 6/27/2012 4:51 PM        | Adobe Ac    |
| Documents                                               | - 11    | 🔒 Test Document 3.pdf     |     | 8/16/2011 2:37 PM        | Adobe Ac    |
| Developeda                                              |         | 🔒 Test Document 4.pdf     |     | 8/16/2011 2:37 PM        | Adobe Ac    |
| - Downloads                                             |         | 🔒 Test Document 5.pdf     |     | 8/16/2011 2:38 PM        | Adobe Ac 🗸  |
| J Music                                                 | ~       | <                         |     |                          | >           |
|                                                         | File n  | ame:                      | ~   | Custom files (*.avi;*.ba | as;*.bmp; 🖂 |
|                                                         |         |                           |     | Open                     | Cancel      |

- ii) After selecting the document(s), users must select the security level for each document by selecting the **Security** field beside each document.
  - (1) If documents are deemed highly confidential, check the box above the document list labeled **Check here to designate a document...**
  - (2) If the document(s) listed need to be removed, click the trash can in front of the document which needs to be removed.

|                     | Name                        | Size      | Security |  |  |
|---------------------|-----------------------------|-----------|----------|--|--|
| ⑪                   | Test Document 1.pdf         | 183.07 KB | (Select) |  |  |
| Total: 1 file(s), 1 | Total: 1 file(s), 183.07 KB |           |          |  |  |

e) Click the **Submit** button after all fields have been completed; or click the **Clear** button to clear all fields and start over.

| REMINDER - Case-related tariff filings require two<br>submission. | EFIS submissions. Filers must submit such tariff o | locuments as a case submission and separately as a tariff |
|-------------------------------------------------------------------|----------------------------------------------------|-----------------------------------------------------------|
|                                                                   | Submit                                             | Clear                                                     |

13) Once submitted, the *Tariff* page will open which lets the user know the tariff substitution was successfully submitted.

Г

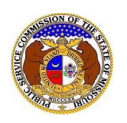

Extend Effective Date of Pending Tariff

|                        |                | The item was successfully submitted.            |
|------------------------|----------------|-------------------------------------------------|
| Tariff<br>JE-2024-2501 |                | Print Subscribe Now Help                        |
|                        | Tariff Type    | New Tariff                                      |
|                        | Company        | Electric Company Missouri (Electric) (Investor) |
|                        | PSC MO No.     | 1                                               |
|                        | Current Status | Pending (8/3/2023)                              |

For additional assistance, please contact the Data Center at (573) 751-7496 or dcsupport@psc.mo.gov.